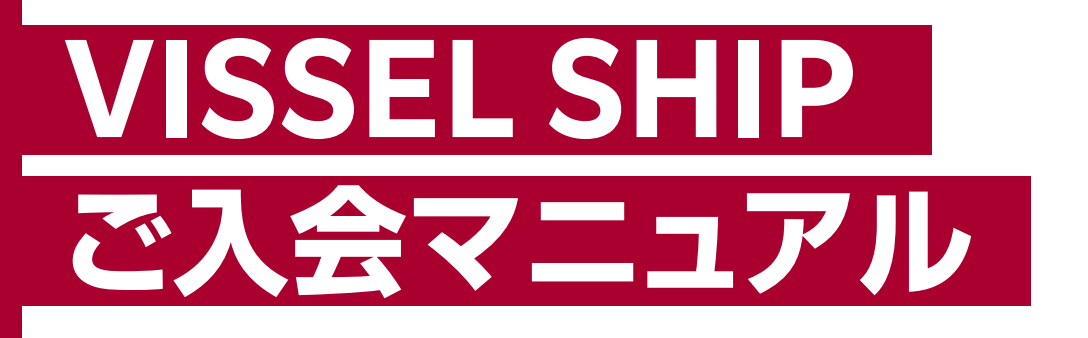

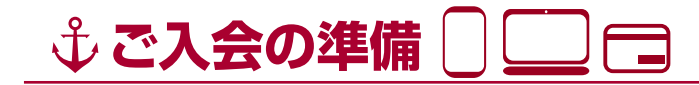

ヴィッセル神戸ファンクラブ「VISSEL SHIP」には、ご利用可能なクレジットカードがあれば、どなた様もご入会いただけます。

VISSEL SHIPサイトからご希望コースをご選択いただき、ご入会手続きをお願いします。

なお、入会はWEBのみとなっています。スタジアム、オフィシャルショップでの入会申込は行っていませんのでご注意ください。

また、各コースへのご入会には楽天IDが必要となります。

楽天IDをお持ちでない方は、事前に楽天会員登録(無料)・クレジットカードの登録をお願いします。 ※楽天会員登録方法およびクレジットカードの登録方法は、4~6ページ目をご確認ください。

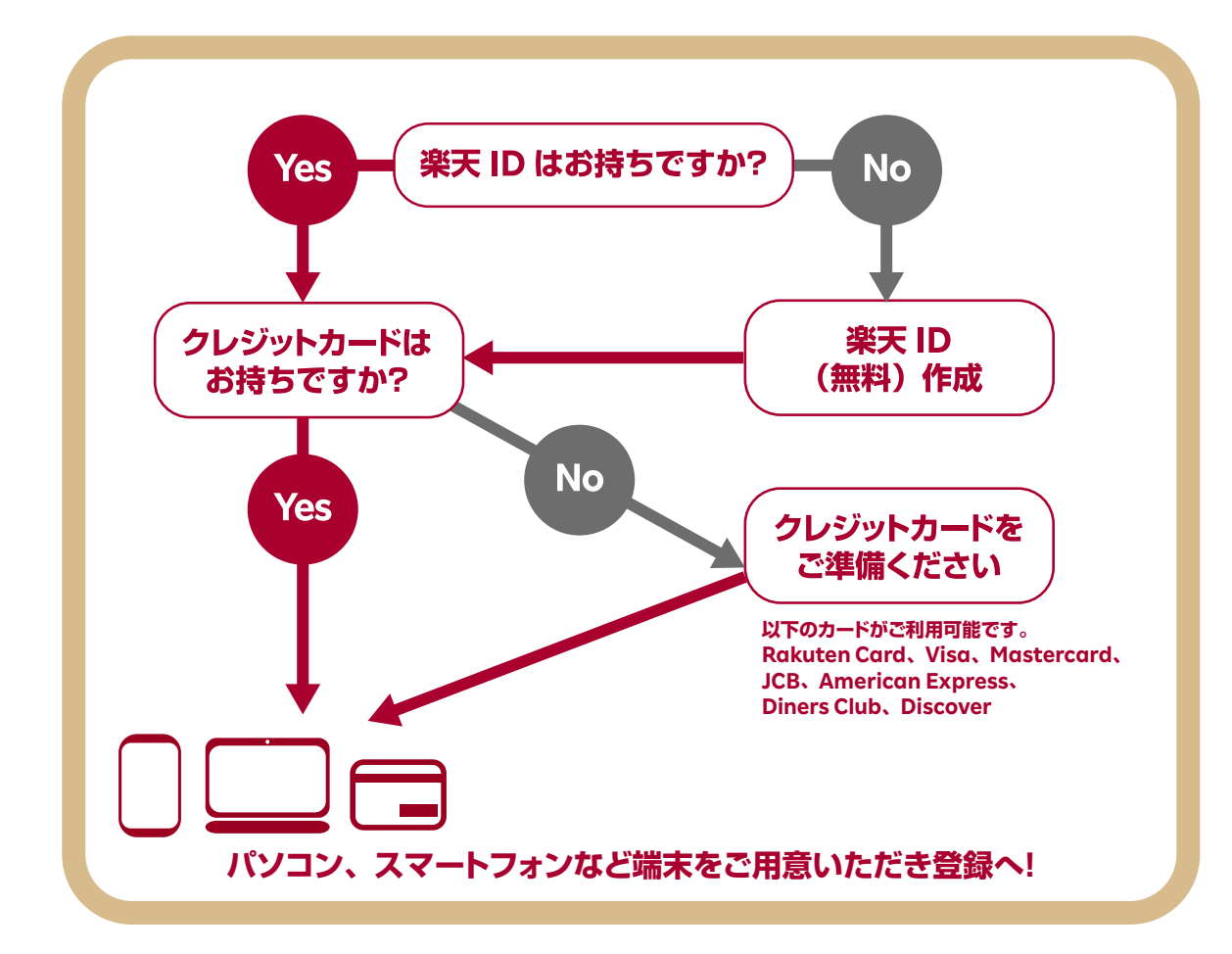

#### ↓ VISSEL SHIP ご入会方法 (スマートフォンの場合)

# 1 ↓ ↓ 入会ページにアクセス

下記よりヴィッセル神戸ファンクラブ「VISSEL SHIP」へのご入会ページにアクセスしてください。

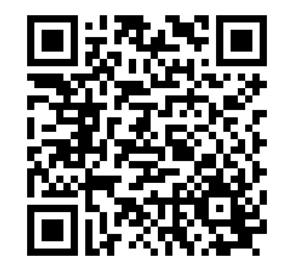

URL: https://subscription.vissel-kobe.rakuten.net/merchandises

ご入会を希望するコースを選択くしてださい。ゴールドクルー・アドバンスクルー・レギュラークルー・ キッズクルーの4コースからご選択いただけます。 \*VISSEL+は動画配信サービスとなり、ファンクラブ「VISSEL SHIP」とは異なります。

>= ====0 x== コース 購入 カートに 下のメニューより、入会手続きをお願いいたします **ミじコースへの入会は、1アカウントにつき1日まで。(キッズクルー**に 選択 手続き 入れる 会可)。 (クルーへは、保護者名舞、お子様名舞、どちらの来天IDでもこ REGULAR CREW GOLD CREW ADVANCE CREW レギュラ レギュラークル 3,500円 KIDS CREW REGULAR CRE 3,500F キッズクル ◎買い物を続ける ※保護者さまの楽天IDで、お子さまの人数分キッズクルーに入 会していただくことが可能です。 ※お一人ずつの入会手続きをお願いします。

 

 Q5A

 複数入会や ご家族の 入会に ついて

 Q: 一人で複数コースに登録したいのですが、できますか?

 A: 1つの楽天 ID で複数コースにご入会頂けます。ただし、同じコースに 2 ロ以上ご入会いただく事はできません。

 Q: 未成年の子ども名義の楽天 ID で入会する際、子どもはクレジットカードを持っていませんが、会費の支払いはどうすればよいですか。

 A: 保護者さまのクレジットカードでお支払いいただけます。

 Q: 子どもが入会する場合 (※キッズクルー以外のコースへ入会時)、保護者の楽天 ID で入会できますか。

 A: ご入会いただけません。お子さまがキッズクルー以外のコースへ入会する場合は、お子さま名義の楽天

ID でご入会ください。

m

VISSEL

## 2/2 小ご希望のコースを選択しご購入へ (スマートフォンの場合)

#### ご自身の楽天IDでログインしてください。

<sup>1</sup> ※楽天IDをお持ちでない方は、楽天会員登録(無料)をお願いします。(手順は4ページ目をご確認ください。)

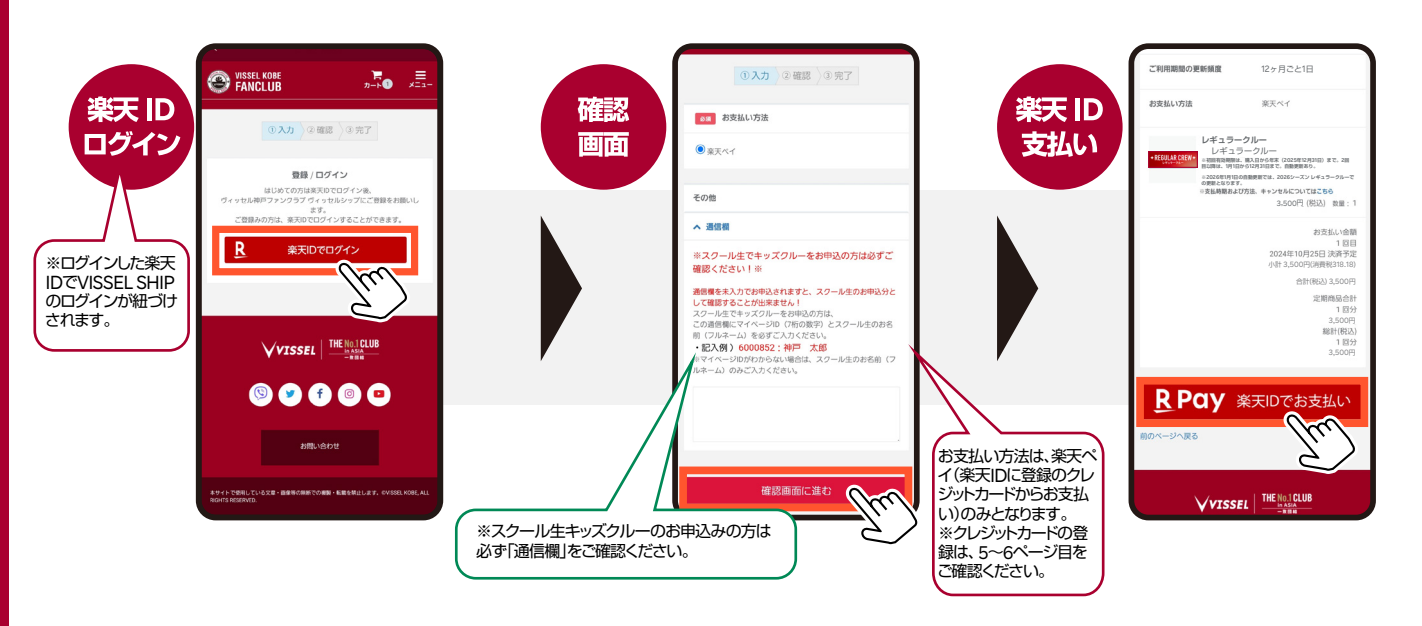

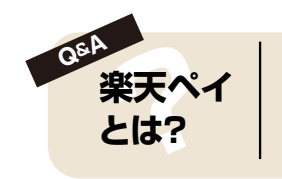

支払い方法は、ご利用希望のクレジットカードを楽天 ID にご登録いただく「楽天ペイ」となります。 楽天 ID に登録したクレジットカード情報で楽天以外のオンラインサイトでも簡単にお支払いができ、ポイントも 貯まる・使えるサービスです。

※楽天ポイントが貯まるのは楽天カード・楽天ポイント・楽天キャッシュでのお支払いに限ります。

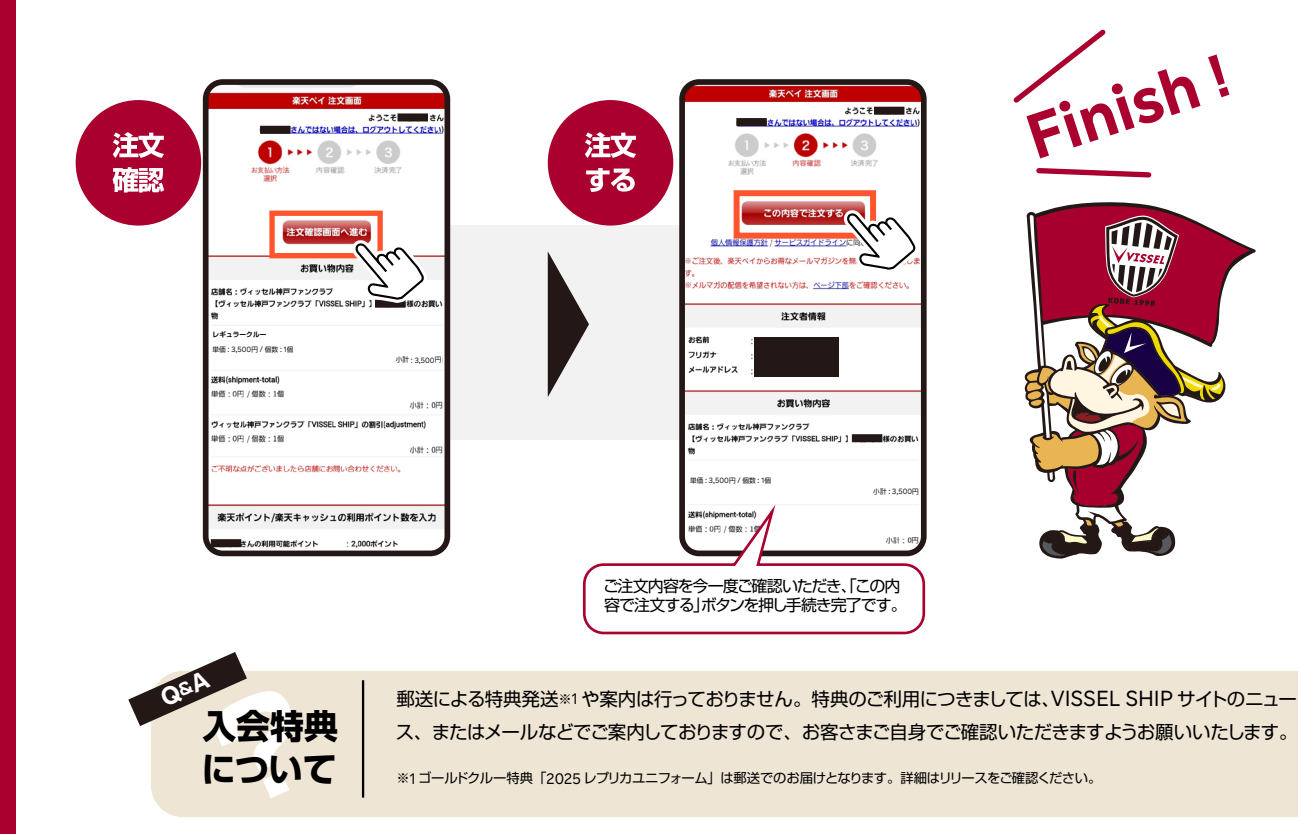

#### ⇒ 楽天会員登録方法 (スマートフォンの場合)

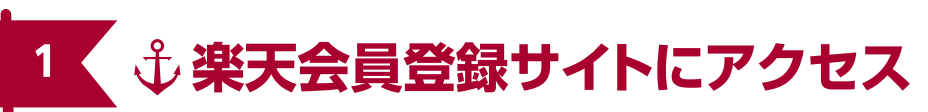

ヴィッセル神戸ファンクラブ「VISSEL SHIP」へのご入会には、楽天IDが必要です。 楽天IDをお持ちでない方は、事前に下記登録手順にそって会員登録(無料)をお願いします。

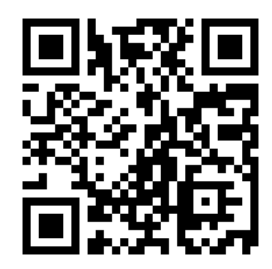

URL: https://www.rakuten.co.jp/myrakuten/help/

## 2 ↓ 会員情報を入力する

画面に沿って、必要な情報のご入力をお願いいたします。 (※キッズクルーご入会の場合は、保護者さまの楽天IDでのご入会が可能です)

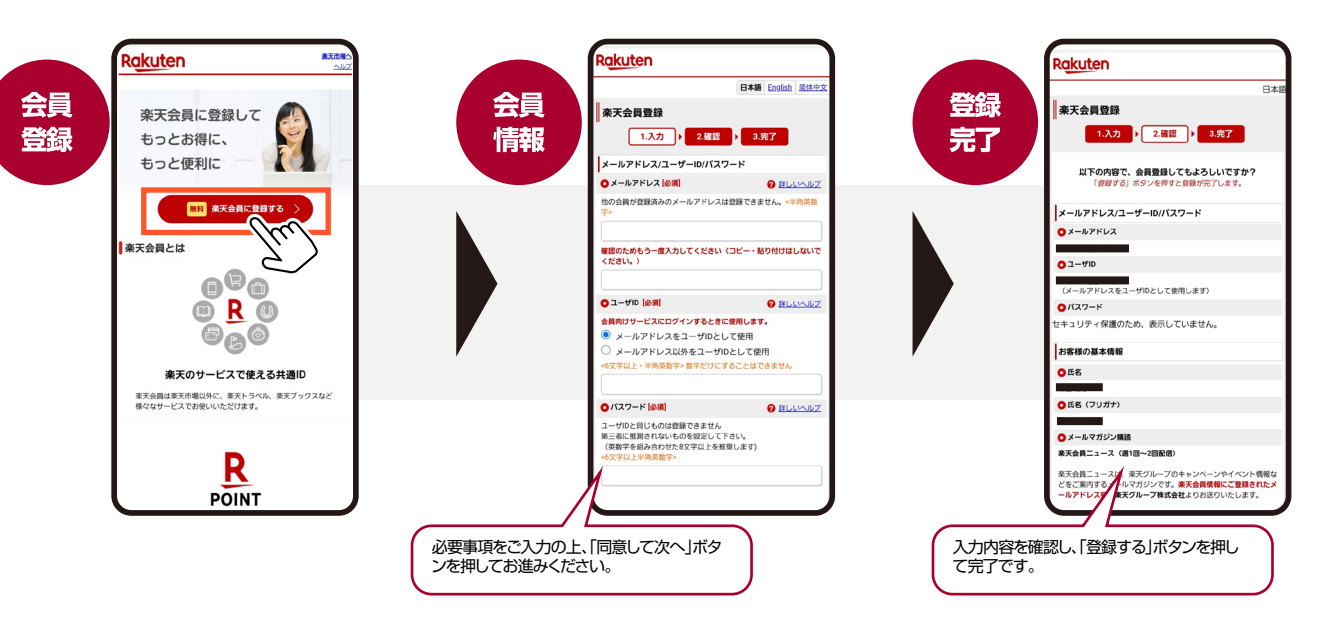

μΠh

### 

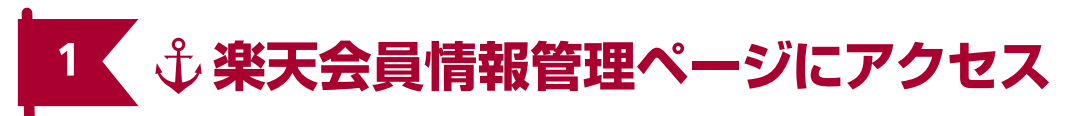

楽天IDにクレジットカードの登録をすることでファンクラブ会費のお支払いが可能になります。

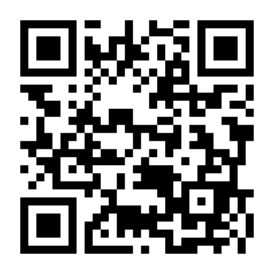

URL: https://member.id.rakuten.co.jp/rms/nid/menufwd

### 2 ↓ クレジットカード情報を登録

楽天会員情報管理ページにアクセスして、クレジットカード情報の「確認・変更」ボタンを押して、必要 事項をご入力ください。

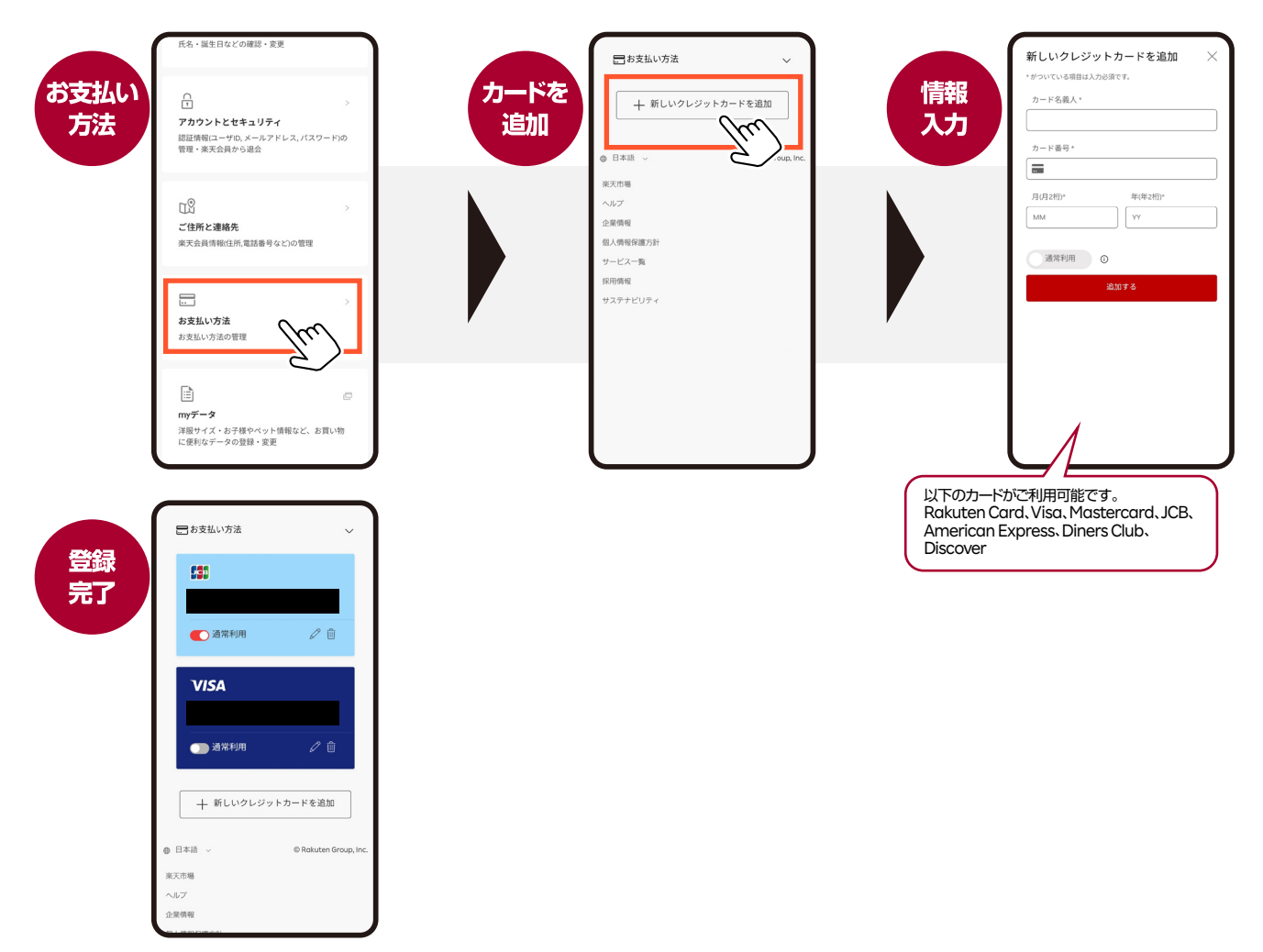